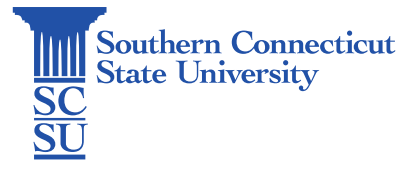

#### WiFi: Eduroam - Chromebooks

| Introduction             | 1 |
|--------------------------|---|
| Certificate Installation | 1 |
| Join Wi-Fi               | 5 |

# Introduction

This guide will show how to connect to the Eduroam wireless network when you are having trouble connecting.

# Certificate Installation

- 1. Open the settings tray from the bottom right-hand toolbar.
- 2. Select the network icon.

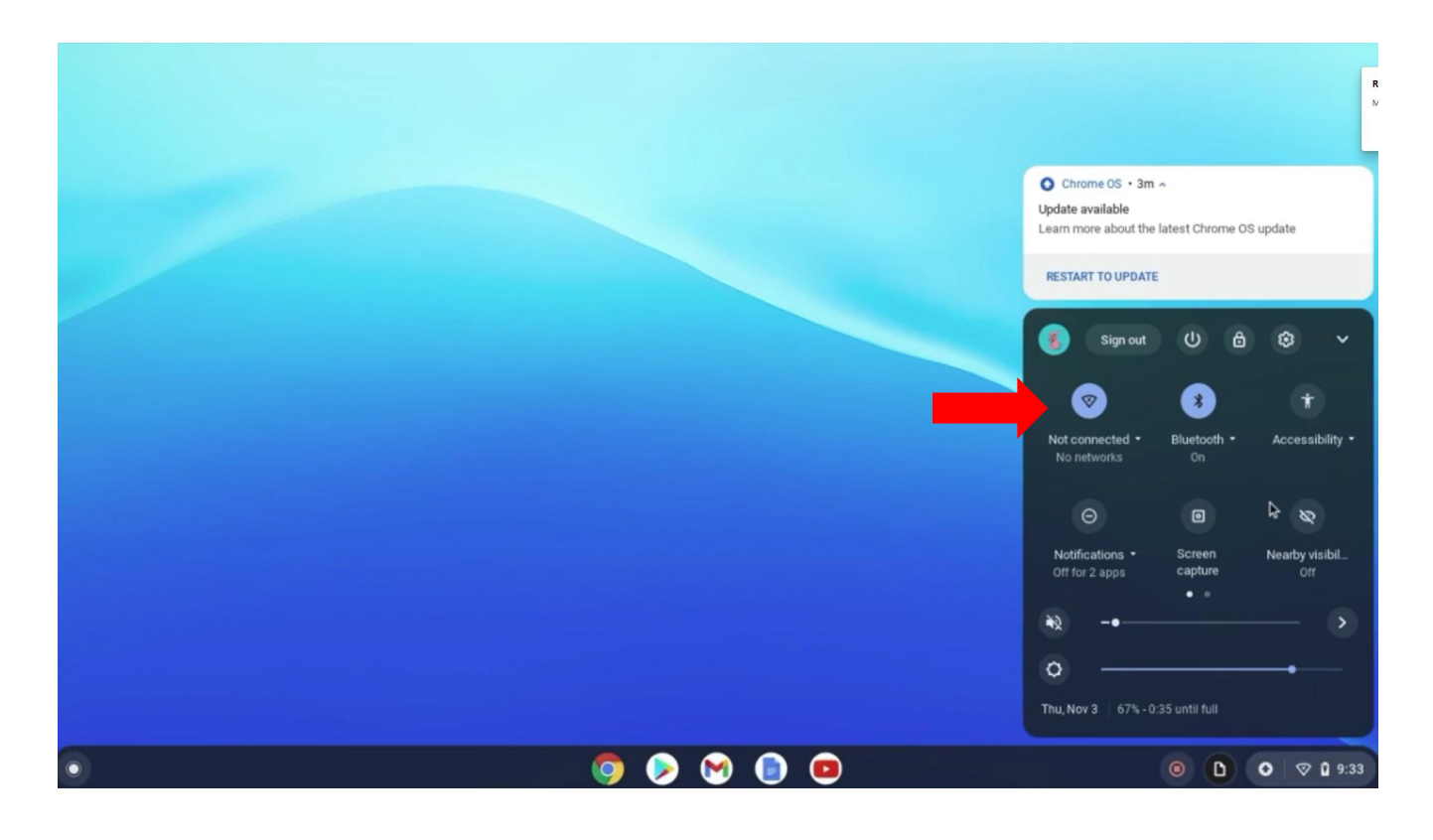

3. Select the "eduroam-onboarding" network.

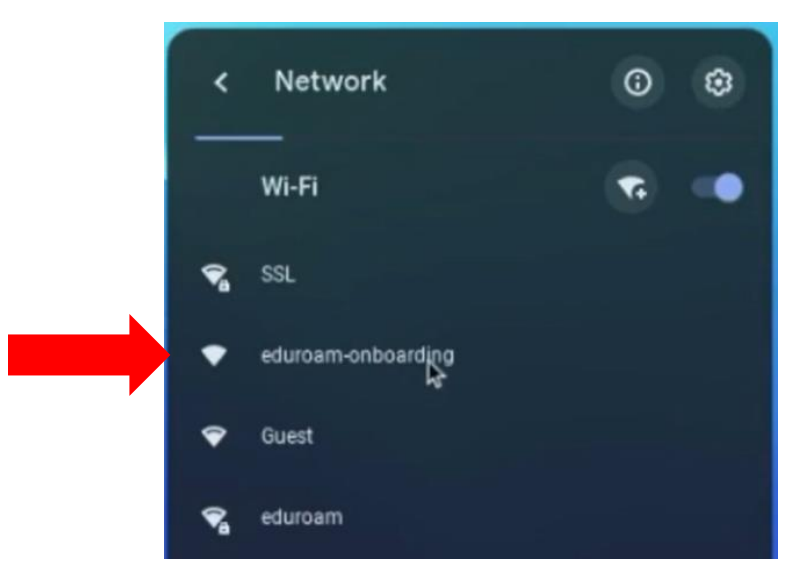

- 4. Open Google Chrome and navigate to <u>cat.eduroam.org</u>
- 5. Scroll down on the webpage and select the link to download the eduroam installer.

| Ψ eduroam Configuration Assistar × +                                                                                                    | 0                  | -  | e    | ×  |
|----------------------------------------------------------------------------------------------------|--------------------|----|------|----|
| ← → C 🔒 cat.eduroam.org                                                                                                    | -                  | R  | *    | R  |
| MS Windows<br>10, 8, 7, Vista<br>Custom built for your organisation<br>Digitally signed by the organisation that coordinates eduroam®: GÉANT Association |                    |    |      |    |
| Welcome to eduroam CAT                                                                                                    |                    |    |      |    |
| Connect your device to eduroam®                                                                                                    |                    |    |      |    |
| eduroam® provides access to thousands of Wi-Fi hotspots around the world, free of charge. Learn more                                                     |                    |    |      |    |
| Click here to download your eduroam® installer                                                                                                    |                    |    |      |    |
| eduroam CAT - Release CAT-2:1 © 2011-2020 GÉANT Association<br>on behalf of the GÉANT Projects funded by EU; and others Full Convright and<br>Licenses   | ent and<br>inology |    |      |    |
| O O O O O O O O O O O O O O O O O                                                                                                    |                    | ÷, | 0 9: | 34 |

6. Select "Southern Connecticut State University" from the list.

| Southern Connecticut State University         |                          |
|-----------------------------------------------|--------------------------|
| Wesleyan University                           | Wesleyan Universit       |
| Central Connecticut State                     |                          |
| Brookhaven National Laboratory                |                          |
| Adelphi University                            |                          |
| Connecticut College                           |                          |
| SUNY Westchester Community College            |                          |
| SUNY Farmingdale State College                | Farmingdale State Colleg |
| Vassar College                                |                          |
| br search for an organisation, for example Un | iversity of Oslo         |

7. Select the "eduroam" button.

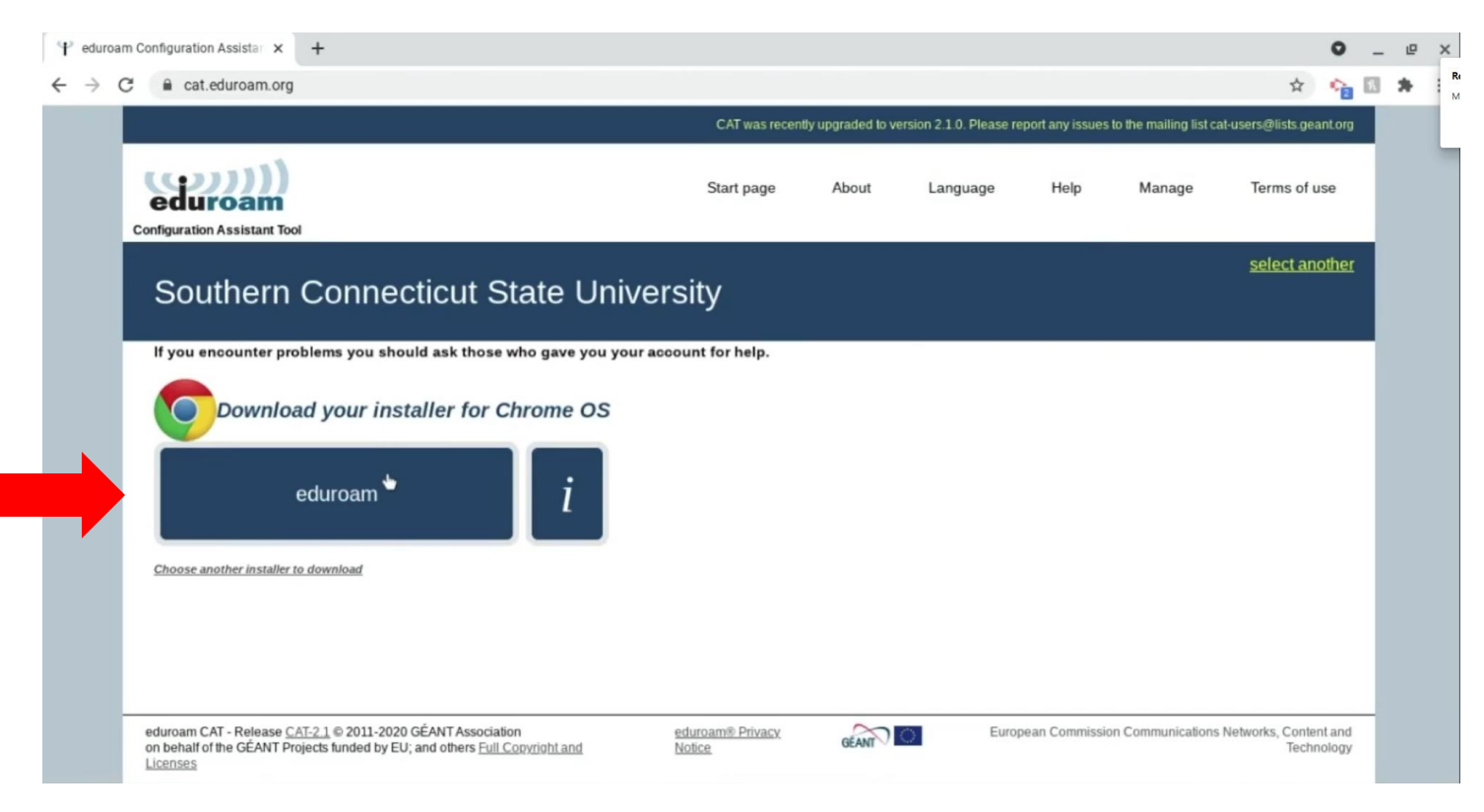

8. Take note of the instructions that appear below. These instructions will be needed to complete the process:

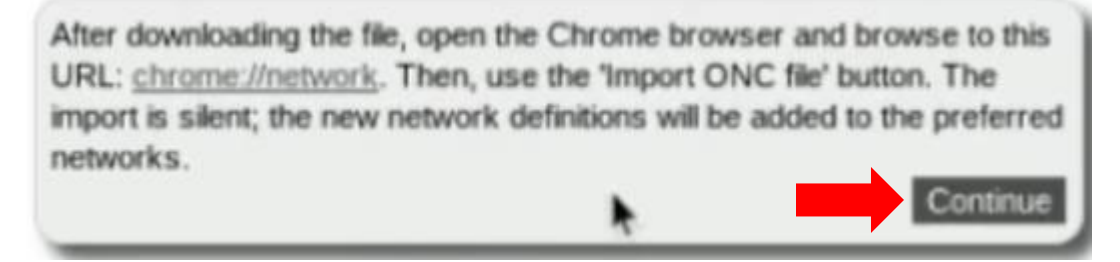

- 9. Select "Continue".
- 10. Once you receive the notice that the file has downloaded, in Google Chrome navigate to: <u>chrome://network</u>
- 11. Scroll down and select "Choose File" under "Import ONC File".

| Network                                                                                                    | × +                                                                            |              |               |                | ♀_ @ ×           |
|----------------------------------------------------------------------------------------------------|--------------------------------------------------------------------------------|--------------|---------------|----------------|------------------|
| $\leftrightarrow$ $\rightarrow$ C $\odot$ Chrome   c                                                                                                    | hrome://network                                                                |              | $\bigotimes$  |                | 🖈 🟫 🗄 🗯 🗄        |
| General                                                                                                    | Network Health                                                                 | Network Logs | Network State | Network Select | Traffic Counters |
| Network                                                                                                    |                                                                                |              |               |                |                  |
| Global Policy:                                                                                                    |                                                                                |              |               |                |                  |
| {     *allowOnlyPolicyCellularNetworks*     *allowOnlyPolicyNetworksToAutoc     *allowOnlyPolicyWiftNetworksToC:     *allowOnlyPolicyWiftNetworksToC:     *blockedHexSsids*:[] } | ': false,<br>onnect': false,<br>onnect'i false,<br>ionnectifAvailable': false, |              |               |                |                  |
| DHCP Hostname                                                                                                    |                                                                                |              |               |                |                  |
|                                                                                                    |                                                                                |              |               |                |                  |
| Cellular Activation                                                                                                    |                                                                                |              |               |                |                  |
| Open Cellular Activation UI                                                                                                    |                                                                                |              |               |                |                  |
| Reset eSIM profile cache                                                                                                    | •                                                                              |              |               |                |                  |
| Reset eSIM profile cache                                                                                                    |                                                                                |              |               |                |                  |
| New Wi-Fi Network Dialog                                                                                                    | J                                                                              |              |               |                |                  |
| Show 'Add new Wi-Fi' dialog                                                                                                    |                                                                                |              |               |                |                  |
| Import ONC File                                                                                                    |                                                                                |              |               |                |                  |
| Choose File No file chosen                                                                                                    |                                                                                |              |               |                |                  |
| •                                                                                                    |                                                                                | o 💿          | Μ 💼 📼         | 6              | D) O Ø 🗣 🕯 9:34  |

#### 12. Select the ONC file named "eduroam-chromeos-SCSU-Production" from your Downloads.

| S Network                                                                                      | ×        | +             |   |         |                                   |         |            |                     |         | 0         | _ @ | × |
|------------------------------------------------------------------------------------------------|----------|---------------|---|---------|-----------------------------------|---------|------------|---------------------|---------|-----------|-----|---|
| $\leftrightarrow$ $\rightarrow$ C $\odot$ Chrome                                               | Select a | file to open  |   |         |                                   |         |            | ×                   | ☆       | <b>1</b>  | *   | : |
| General                                                                                        | 0        | Recent        |   | My file | s > Downloads                     |         | Q          | Aż :                | Traffic | : Counter | S   |   |
| Network                                                                                        | ត        | Audio         |   | Nome    |                                   |         |            | " Data medified     |         |           |     |   |
| Global Policy:                                                                                 | 4        | Images        |   | Name    | Screen recording 2022-11-03 9 33  | :: 512e | WebM video | Today 9:35 AM       |         |           |     |   |
| *allowOnlyPolicyCellularNetwo<br>*allowOnlyPolicyNetworksToAt<br>*allowOnlyPolicyWifiNetworks* | 8        | Videos        |   | D       | eduroam chromeos-SCSU-Produc      | 7 KB    | ONC file   | Today 9:34 AM       |         |           |     |   |
| *allowOnlyPolicyWifiNetworks<br>*blockedHexSsids*: []<br>}                                     | - 🗆      | My files      |   | D       | eduroam-chromeos-SCSU-Produc      | 7 KB    | ONC file   | Today 9:19 AM       |         |           |     |   |
| DHCP Hostname                                                                                  |          | 🛃 Downloads   |   | -       | Untitled_ Jan 5 2021 11_32 AM.w   | 2 MB    | WebM video | Jan 5, 2021, 11:32. |         |           |     |   |
| _                                                                                              | ,        | Play files    |   | -       | Untitled_ Jun 9 2020 12_48 PM.w   | 3.7 MB  | WebM video | Jun 9, 2020, 12:48  |         |           |     |   |
| Cellular Activation                                                                            | • 🛆      | Google Drive  |   | 5       | Untitled_ Jun 9 2020 12_44 PM.w   | 2 MB    | WebM video | Jun 9, 2020, 12:44  |         |           |     |   |
| Open Cellular Activation UI                                                                    |          | OneDrive      |   | -       | Untitled_ Jun 9 2020 12_41 PM.w   | 5.2 MB  | WebM video | Jun 9, 2020, 12:44  |         |           |     |   |
| Depart of Manafile cook                                                                        |          |               |   | ۵       | VNC-Viewer-6.20.113-Linux-x86.d   | 2.9 MB  | DEB file   | Jun 2, 2020, 9:01   |         |           |     |   |
| Reset eSIM profile cach                                                                        | • ψ      | CONFIGURATI   | ۸ | ۵       | VNC-Viewer-6.20.113-Windows.exe   | 10.1 MB | EXE file   | Jun 2, 2020, 9:01   |         |           |     |   |
| Reset com prome caute                                                                          | • 🖸      | ISE_Certs.zip | ≜ | ۵       | fitbit_chat_transcript_1590596392 | 3 KB    | Plain text | May 27, 2020, 12:   |         |           |     |   |
| New Wi-Fi Network Dia                                                                          |          |               |   | 0       | Untitled_ May 20 2020 9_35 AM.w   | 1 MB    | WebM video | May 20, 2020, 9:3   |         |           |     |   |
| Import ONC File                                                                                |          |               |   |         |                                   |         | Cano       | Open                |         |           |     |   |
| Choose File   No file chosen                                                                   |          |               |   |         |                                   |         |            |                     |         |           |     |   |

### Join Wi-Fi

1. Select the Settings tray.

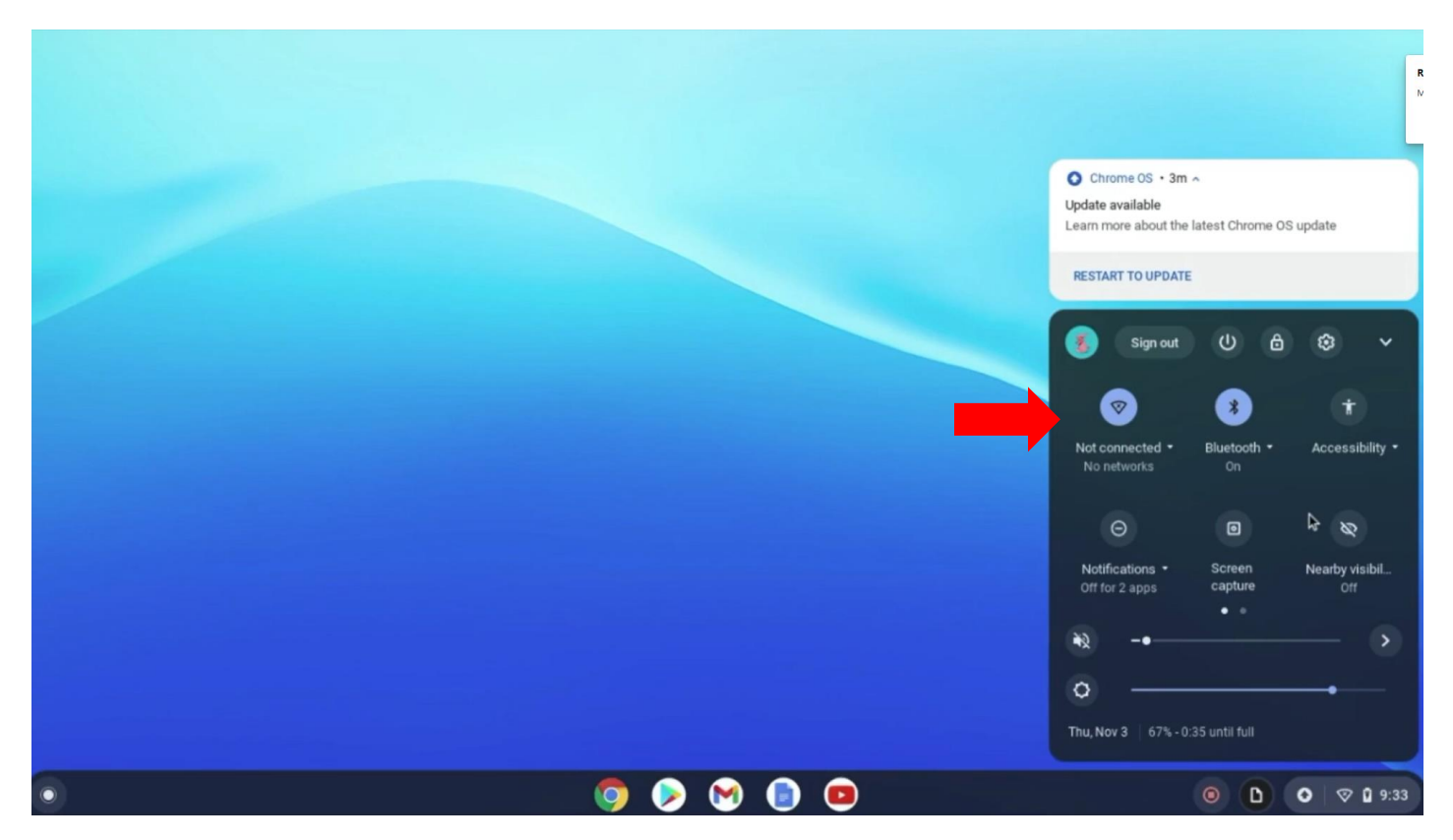

2. Select the "eduroam" network. Confirm it is not "eduroam-onboarding".

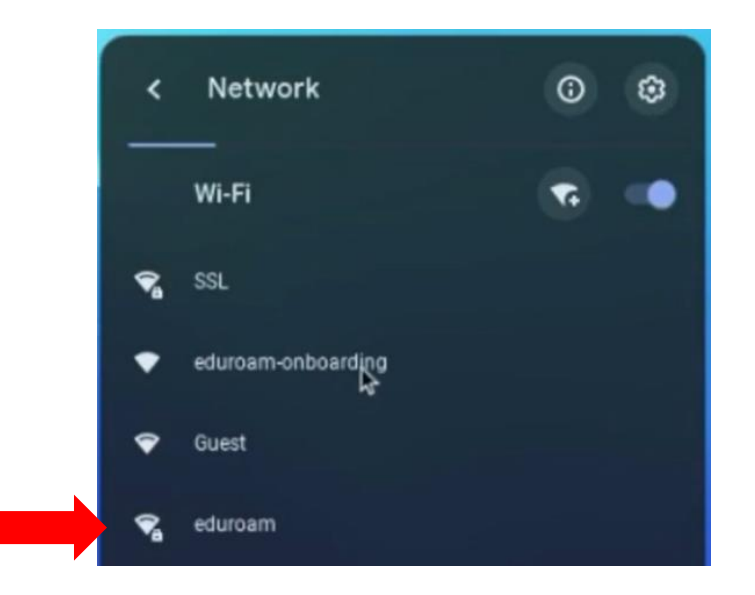

- 3. Ensure you have the proper settings. On ChromeOS they are as follows: For the "EAP Method" field select "PEAP"
- 4. For the "EAP Phase 2 authentication" field select "MSCHAPv2"
- 5. For the "Server CA certificate" field, select "Do no check"

| Join Wi-Fi network         |        |         |
|----------------------------|--------|---------|
| SSID                       |        |         |
| eduroam                    |        |         |
| Security                   |        |         |
| EAP                        |        | ~       |
| EAP method                 |        |         |
| PEAP                       |        | -       |
| EAP Phase 2 authentication | *      |         |
| MSCHAPv2                   |        |         |
| Server CA certificate      |        |         |
| Do not check               |        | *       |
| Subject match              |        |         |
|                            |        |         |
|                            | Cancel | Connect |

6. Remove any text within the "Anonymous Identity" field if there is any.

7. For the "identity" Field enter your full SCSU email. For the "Password" field enter the password for your email.

| Domain suffix match        |       |       |      |
|----------------------------|-------|-------|------|
| ld en tity                 |       |       |      |
| wargol1@southernct.edu     |       |       |      |
| Password                   |       |       |      |
|                            |       |       | Θ    |
| An on ymo us Id en tity    |       |       |      |
| Save identity and password |       |       | •    |
|                            | Cance | I Cot | pect |

- 8. Confirm all the fields are entered correctly then select "Connect".
- 9. Return to your settings tray to verify you are connected. It will look like the image below when connected.

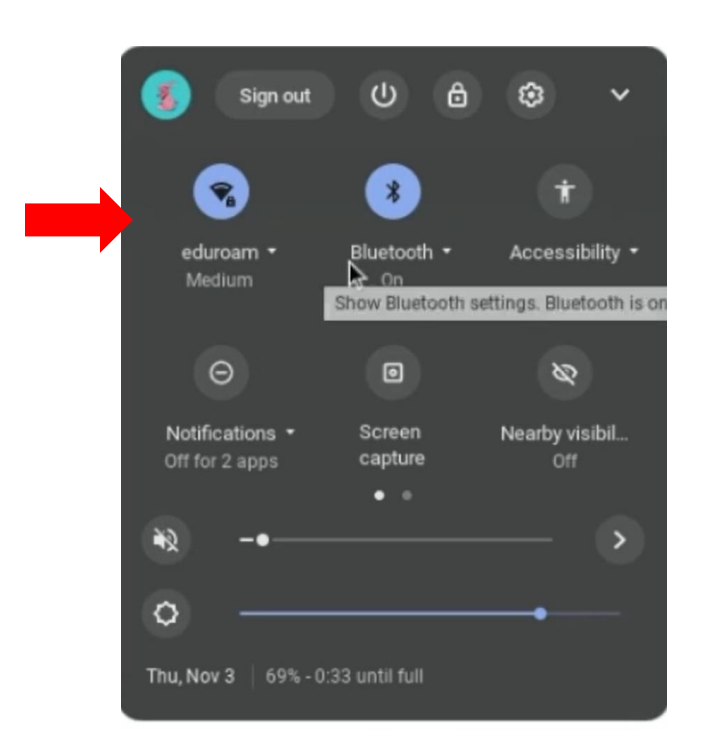